クイックスタート

# androidone

**S1** 

## 各部の名前/キーのはたらき

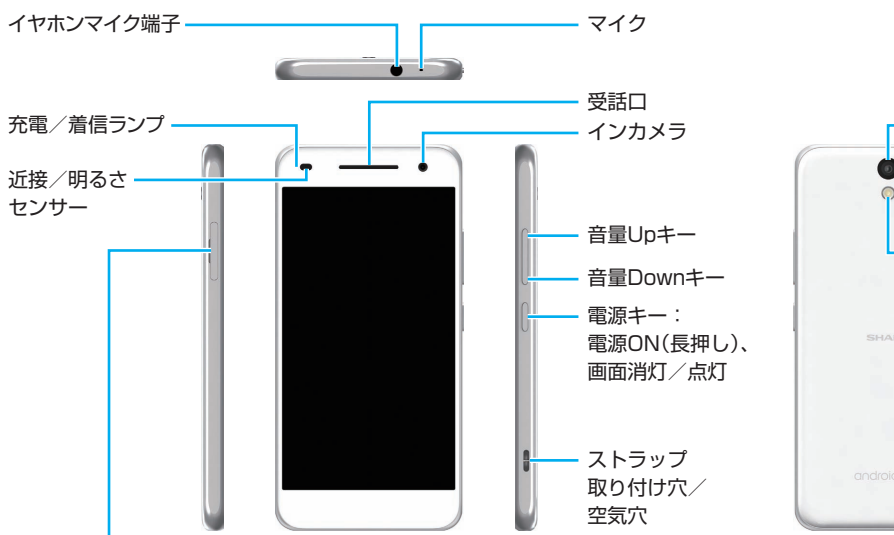

SIM/SDカード挿入口

防水・防塵のため、SIM/SDカードトレイのキャップを完全に閉めてご利用ください。

#### SDカードの内部ストレージ化について

SDカードを内部ストレージとして使用できます。「使いこなしガイド」をお読みいただき、本機能をよく理解のうえ、ご使用ください。

- ・内部ストレージとして使用するには、SDカードのフォーマット(初期化)が必要です。
- 写真や動画などのデータをバックアップする目的での使用はできません。

本書の内容はAndroid 7.0 Nougatで記載しています。 画面のイメージやアイコンなどは、予告なく変更することがあります。

## タッチパネル操作

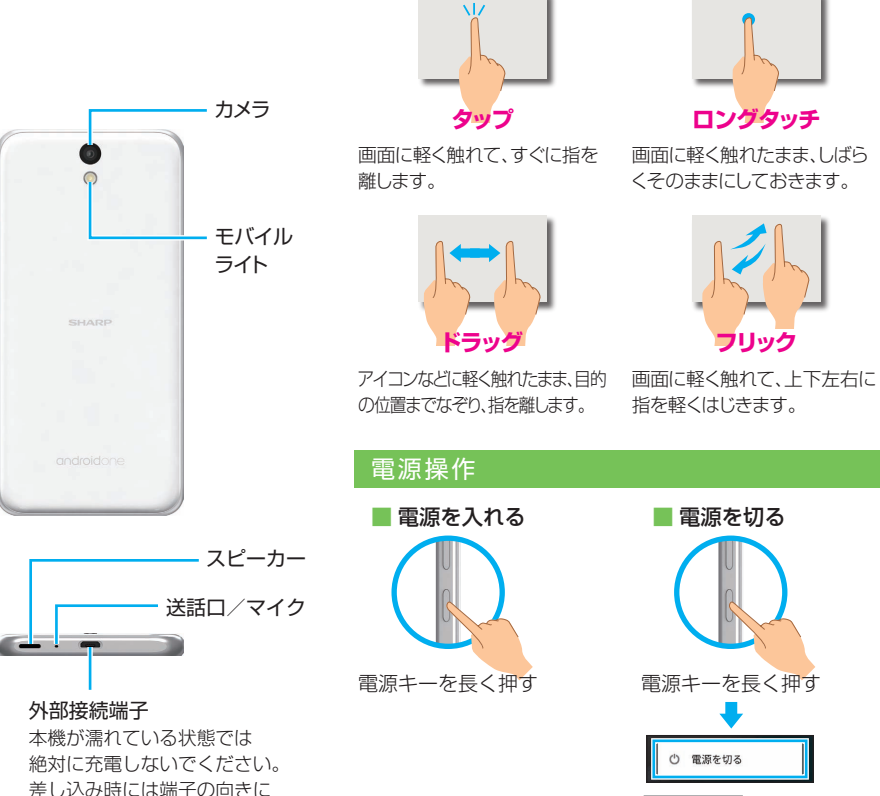

ご注意ください。

電源を切るをタップ

### 初期設定

#### 電源を入れたあと初期設定画面が表示されたときは、Wi-Fiの設定やGoogle アカウントの登録など、本機の初期設定を行うことができます。

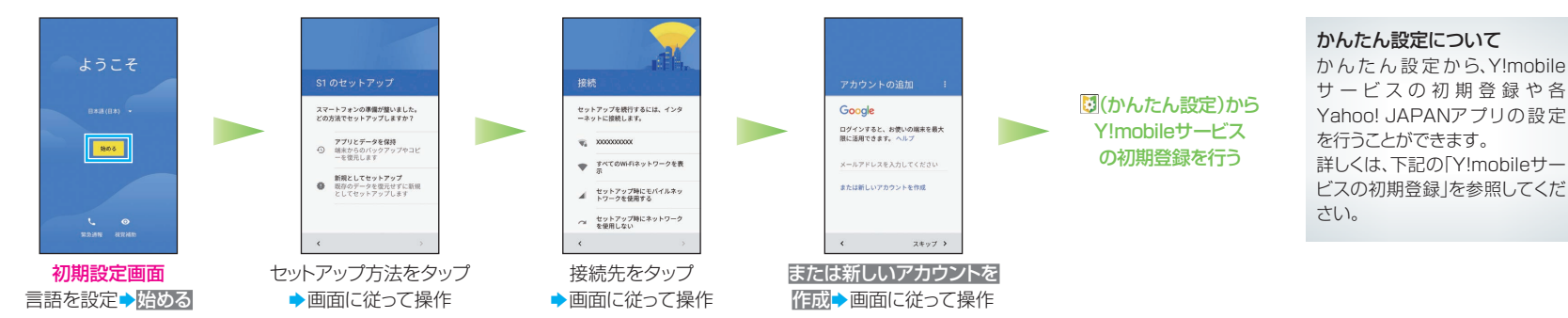

## ロック画面

ー定時間操作しないでおくと、画面が消え画面ロックが設定されます。 電源キーを押すと、ロック画面が表示されます。

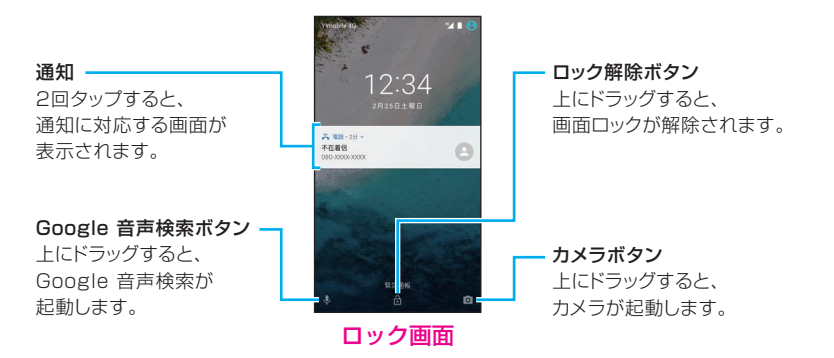

## Y!mobileサービスの初期登録

Yahoo! JAPAN ID(電話番号)でログインすることで、Y!mobile メールのメールアドレス (@yahoo.ne.jp)を取得できたり、パケットマイレージなどのサービスをご利用いただけます。

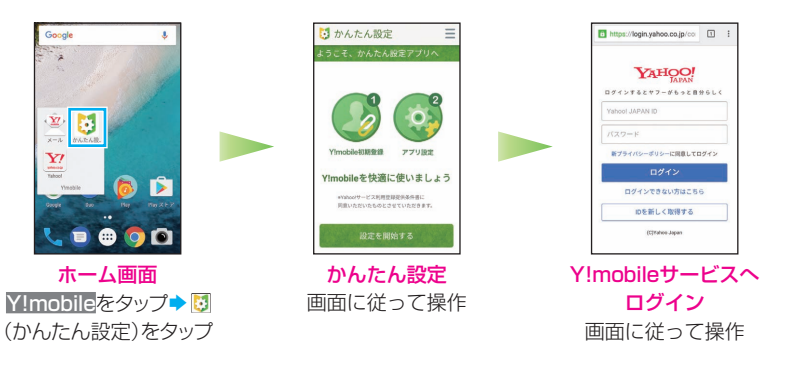

## ホーム画面/ランチャー画面

クイック設定パネル

本機のおもな操作は、電源を入れると表示される「ホーム画面」と、アプリケーションを一覧表示した「ランチャー画面」から行います。

#### ■ ホーム画面

左右にフリックすると、ホーム画面のシートを切り替えられます。

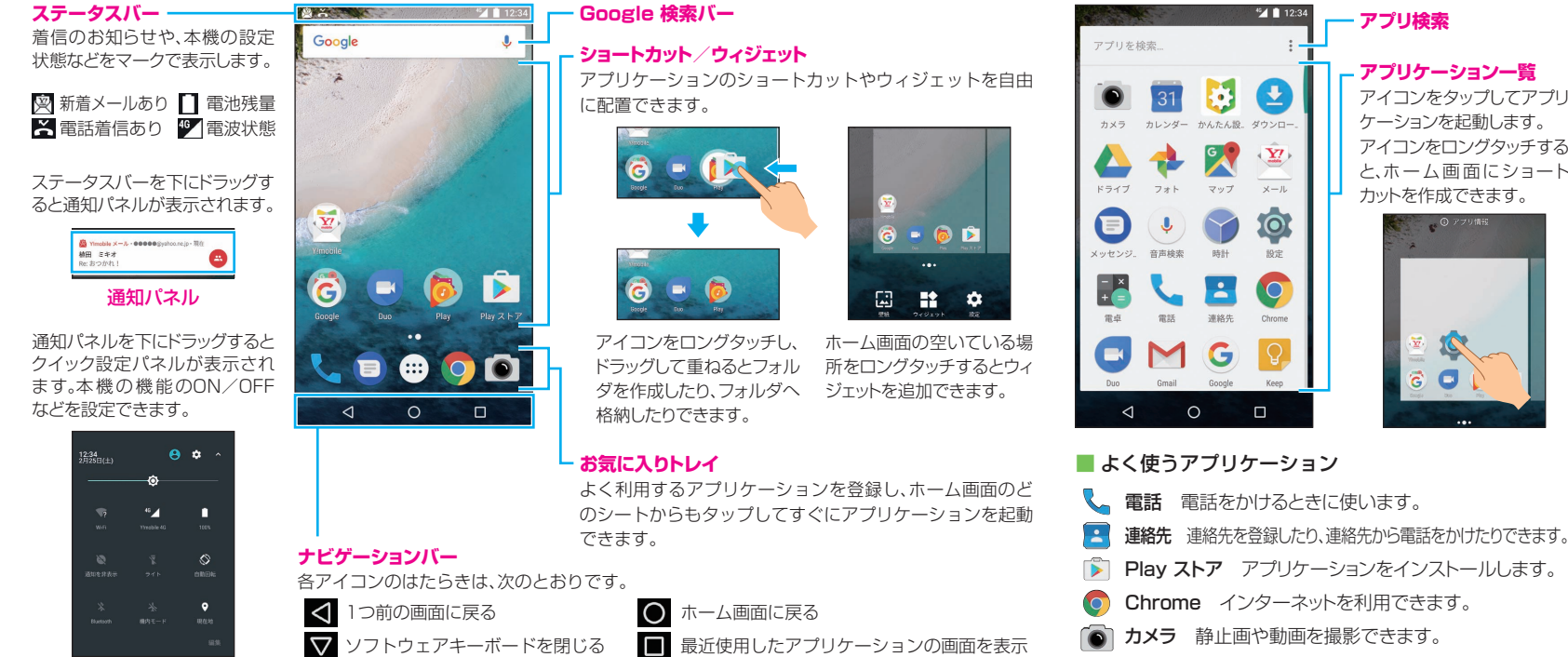

● 

 を繰り返しタップしてホーム画面に戻ると、アプリケーションが終了します。

■ ランチャー画面

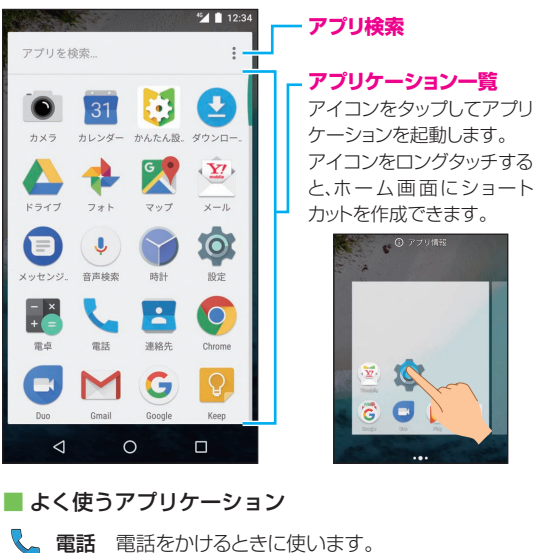

フォト 撮影した静止画や動画を確認できます。

## 文字入力

文字の入力は、画面に表示されるソフトウェアキーボード で行います。

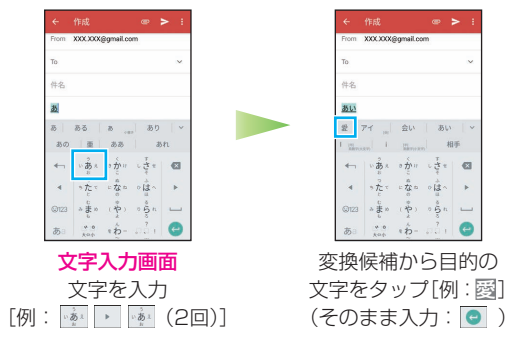

# ソフトウェアキーボードの見かた

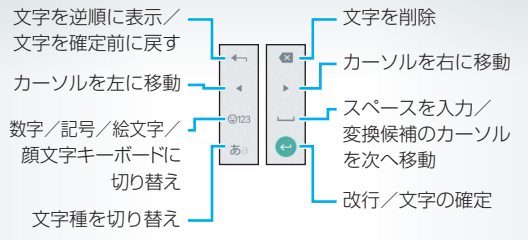

**ソフトウェアキーボードを閉じる** ナビゲーションバーの ▼ をタップします。

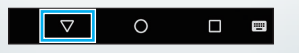

## Y!mobile メール

Y!mobile メールは、ワイモバイル公式メールアプリです。

Y!mobile メールアドレス(@yahoo.ne.jp)に加え、SMS/MMS、Yahoo!メール、Gmailなど複数のメールアカウントもまとめ てご利用いただけます。

#### ■ 利用開始

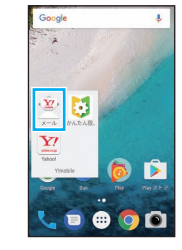

## ■ メール送信(表示方法:会話型)

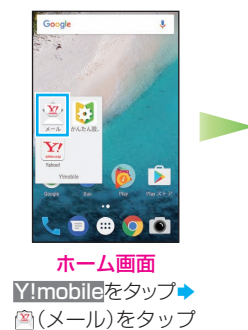

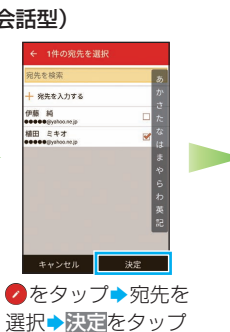

Y!mobile メールの表示方法

どちらの表示方法を使いますか?

画面に従って操作→

リスト型/会話型を

タップ

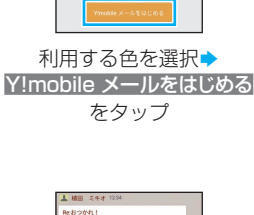

おつかれ、いいね!

rom:00000@ymobile.ne

あ @ \*わ-

10.7

この間OPENしたばかりの店はどうか

そこにしよう。では明日また連絡します。 十 ご

otru

件名、本文を入力

🛛 をタップ

e

アプリで利用する色

好きな色を選んでください。

背景色などに適用されます。

## 会話型表示/リスト型表示について

メールの表示方法には、会話型表示とリスト型表示の2種類があります。表示方法は あとから切り替えることができます。 詳しくは、「使いこなしガイド」を参照してく ださい。

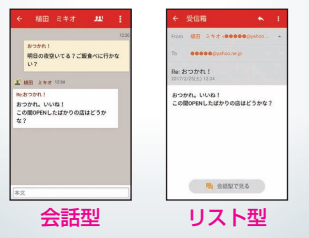

メールを受信すると ロック画面に通知が表示されます。通知 を2回続けてタップすると、メールを確 認できます。

| <mark>@ Yimobile メール・●●</mark><br>植田 ミキオ<br>Re:おつかれ! | eee@yahoo.ne.jp・現在 |
|------------------------------------------------------|--------------------|
| 新着メッ                                                 | セージの通知             |

 ロック画面以外で受信したときは、ス テータスバー部分に通知が表示されま す。このときは、通知を1回タップする と、メールを確認することができます。

## 電話応答

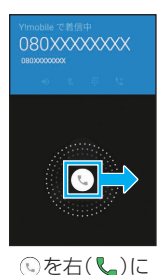

ドラッグ

本機を操作中に電話がかかっ てくると、画面上部に通知が 表示されます。 電話**に出る**をタップすると応

電話に出るセダッフタると応 答できます。

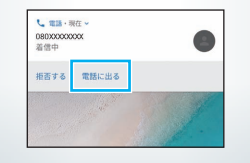

### 取扱説明書

このスマートフォンまたはパソコンでも確認できます。

#### 📕 Android One ヘルプ

Androidの標準的な機能およびサービスについて説明しています。

#### パソコンから

https://support.google.com/android-one/

#### ■ 使いこなしガイド

Android One ヘルプ を補足する取扱説明書となります。 Android One S1 独自のアプリ等について説明しています。 Android One ヘルプ とあわせてご確認ください。

#### スマートフォンから

ブラウザのブックマークに登録されている「オンラインマニュア ル」を選択

#### パソコンから

http://www.ymobile.jp/lineup/androidone-s1/support/ ※PDF版もダウンロードできます。

## お問い合わせ先一覧

お困りのときや、ご不明な点などございましたら、お気軽に 下記お問い合わせ窓口までご連絡ください。

## 🔳 ワイモバイル カスタマーセンター

- お問い合わせの際に、ワイモバイルのスマートフォン・ ケータイの電話番号と暗証番号(新規ご契約時にお客様 にてお決めいただいた4桁の番号)が必要となります。
- ・ホームページ http://ymobile.jp/

#### 総合窓口(通話料有料)

ワイモバイルのスマートフォン・ケータイから 151 一般電話、他社スマートフォン・ケータイから

0570-039-151

受付時間:9:00~20:00(年中無休)

#### 各種お手続き(通話料無料)

ワイモバイルのスマートフォン・ケータイから 116 一般電話、他社スマートフォン・ケータイから

#### 0120-921-156

受付時間:自動音声応答にて24時間受付(年中無休)

#### 海外から(通話料有料)

#### +81-4-4382-0800

受付時間:9:00~20:00(日本時間/年中無休)

2017年2月 第1版発行 ソフトバンク株式会社 ご不明な点はお求めになった ワイモバイル携帯電話取扱店にご相談ください。 製造元:シャーブ株式会社

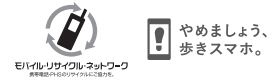

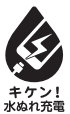

TINSJB257AFZZ 17A 143.6 TR AI16①